## **Scoreboard Settings**

## How do you identify an overtime period (or 'FINAL') on the Longboard, Longboard (Clock), or soccer scoreboards?

Launch **Scoreboard Settings > Team Names, Colors & more > Game Type** (at the bottom of the page) then "Tap to add" (at the bottom of the page) and type "OT", "FINAL" or whatever value you desire.

Then go back to settings, change the OT (or FINAL) value to zero ("0") then tap "Save".

Unique solution ID: #1107 Author: Paul Last update: 2022-02-21 05:08